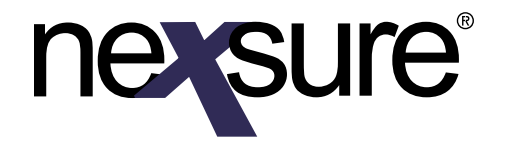

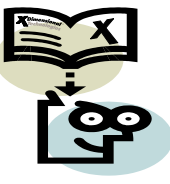

#### Issue 5

#### IN THIS ISSUE

- \* Why Browsing in Nexsure Differs from Other Internet Sites
- **\*** Clearing Temporary Internet Files
- ✗ Clearing Local Desktop Temporary Files
- ✗ Windows<sup>®</sup> XP Service Pack 2 Settings
- \* Removing Webupdate.Control and XDUpload.Upload

#### Why Browsing in Nexsure Differs from Other Internet Sites

Nexsure is an Internet based Management System and will have some of the same characteristics as any Internet site has. With that being said, it is important to know what the differences are.

1. Since Nexsure is a Management tool, this means that data is being passed to and from the server via the Internet with each save and refresh. When data is being moved back and forth to the server this will slow the refreshing of screens. Nexsure does not notify you each time data is being transmitted with popup screens but instead uses the Internet progress indicator located on the status bar.

|                                                                              |              |                                        |                    |                |                 | E Commercial Prop<br>E General Labity<br>E Installation/Build<br>E Occupational Act<br>E Other |
|------------------------------------------------------------------------------|--------------|----------------------------------------|--------------------|----------------|-----------------|------------------------------------------------------------------------------------------------|
| User: Nary Oberfeitner [Administrator] Signed On At 6/6/2005 11:50:55 AM CST | User: Mary D | berlenner [Adm<br>b7.nevs.re.com/effes | inistrator] Signed | On At 6/6/2005 | 11:50:55 AM CST |                                                                                                |

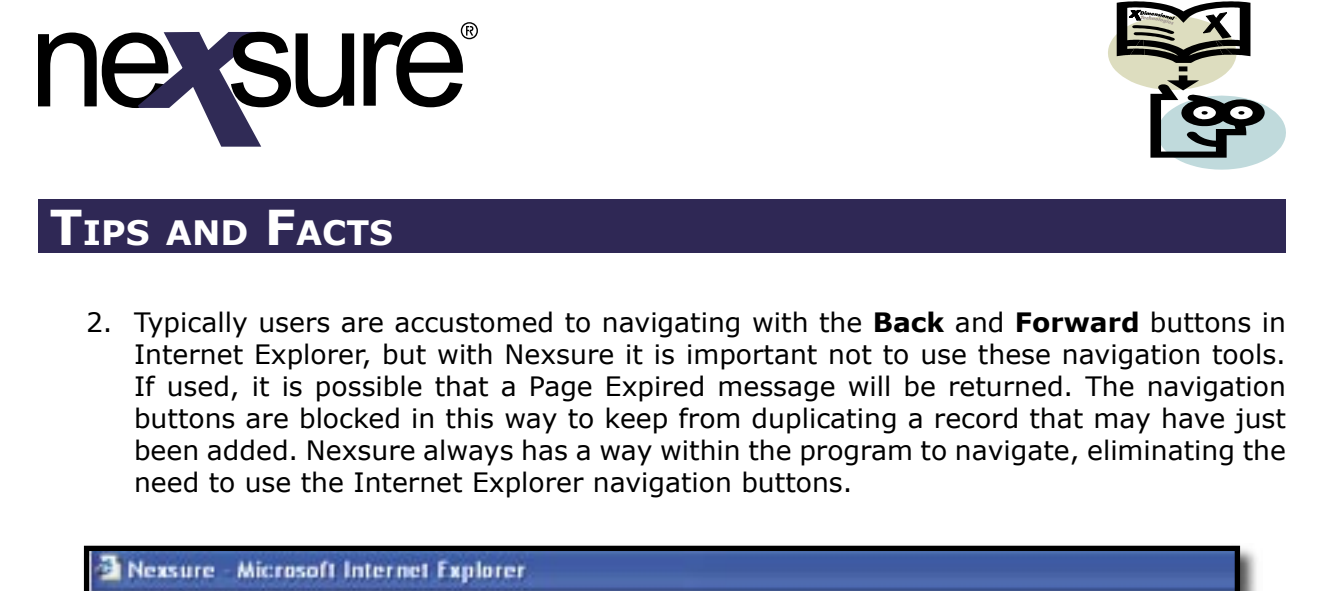

| Nexsure Microsoft Int<br>File Edit View Pavorites | ernet Explorer<br>Tools Help               |
|---------------------------------------------------|--------------------------------------------|
| 🔇 Dack + 🔘 - 💌                                    | 📓 🏠 🔎 Search 🤺 Favorites 🜒 Media 🚱 🍰 😓 🔜 🥥 |
| Address 💼 https://nexweb7.n                       | exsure.com/Nexsure.asp                     |
| nevsure                                           | SEARCH   ORGANIZATION   REPORTS            |

#### **Clearing Temporary Internet Files**

Web browsers store content from previously viewed sites in their Temporary Internet Files folder. This allows the browser to load a previously viewed page from a site without reloading it. When using Nexsure it is important to clear these files periodically to make sure the new screen information is shown rather than the old. To delete the Temporary Internet Files, perform the following steps:

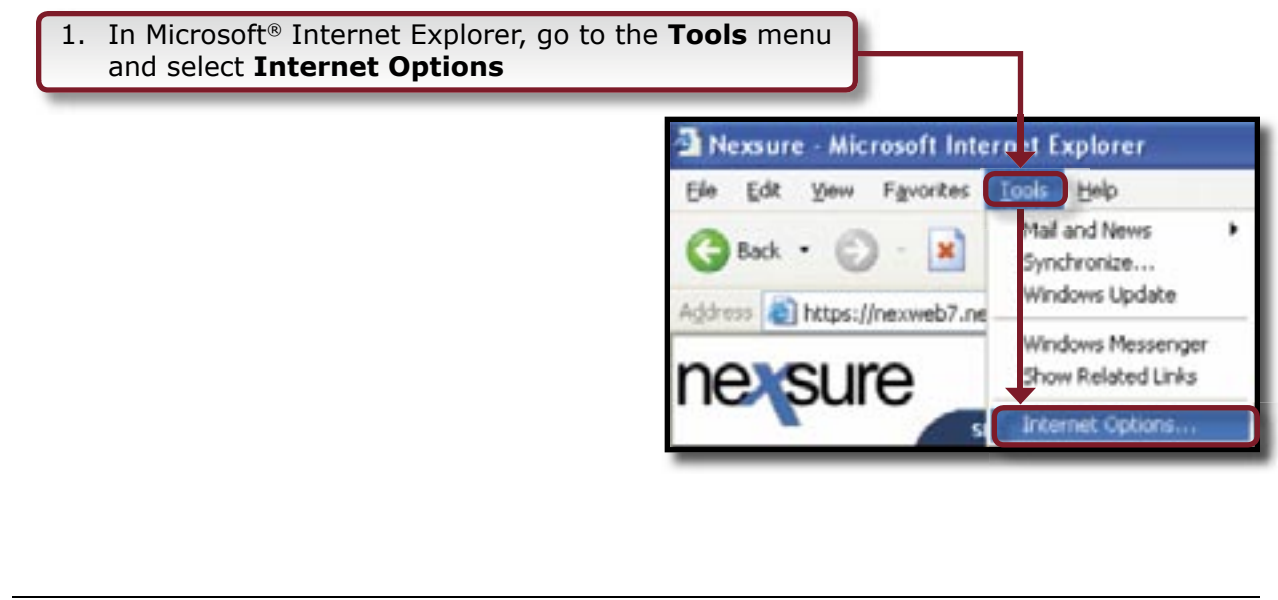

Dimensional Technologies

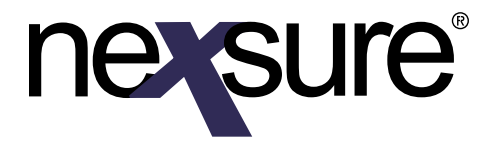

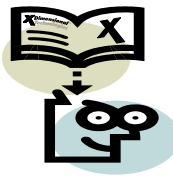

|                                      | Internet Options                                                                                                    |
|--------------------------------------|----------------------------------------------------------------------------------------------------|
|                                      | General       Security       Privacy       Content       Connections       Programs       Advanced         Home page       You can change which page to use for your home page.       Address:       http://www.xdti.com/         Use Current       Use Default       Use Blank |
| 2. Click <b>Delete Files</b>         | Temporary Internet files         Pages you view on the Internet are stored in a special folder for quick viewing later.         Delete Cookjes         Delete Eiles                                                                                                    |
|                                      | History         The History folder contains links to pages you've visited, for quick access to recently viewed pages.         Days to keep pages in history:         20 < Clear History                                                                                         |
|                                      | Colors Fonts Languages Accessibility<br>OK Cancel Apply                                                                                                    |
| 3. Check the <b>Delete all offli</b> | ne content box                                                                                                    |

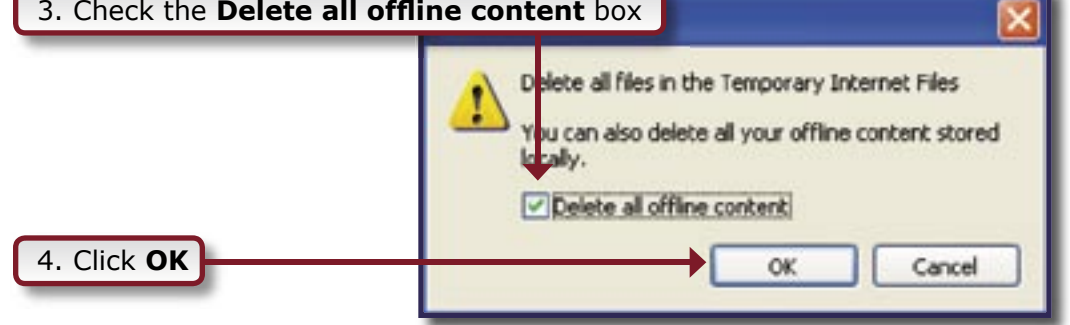

Wait for the process to complete. When the hourglass is no longer present, the process is complete.

**X**Dimensional<sup>®</sup> Technologies Page 3 6/2005 Issue 5

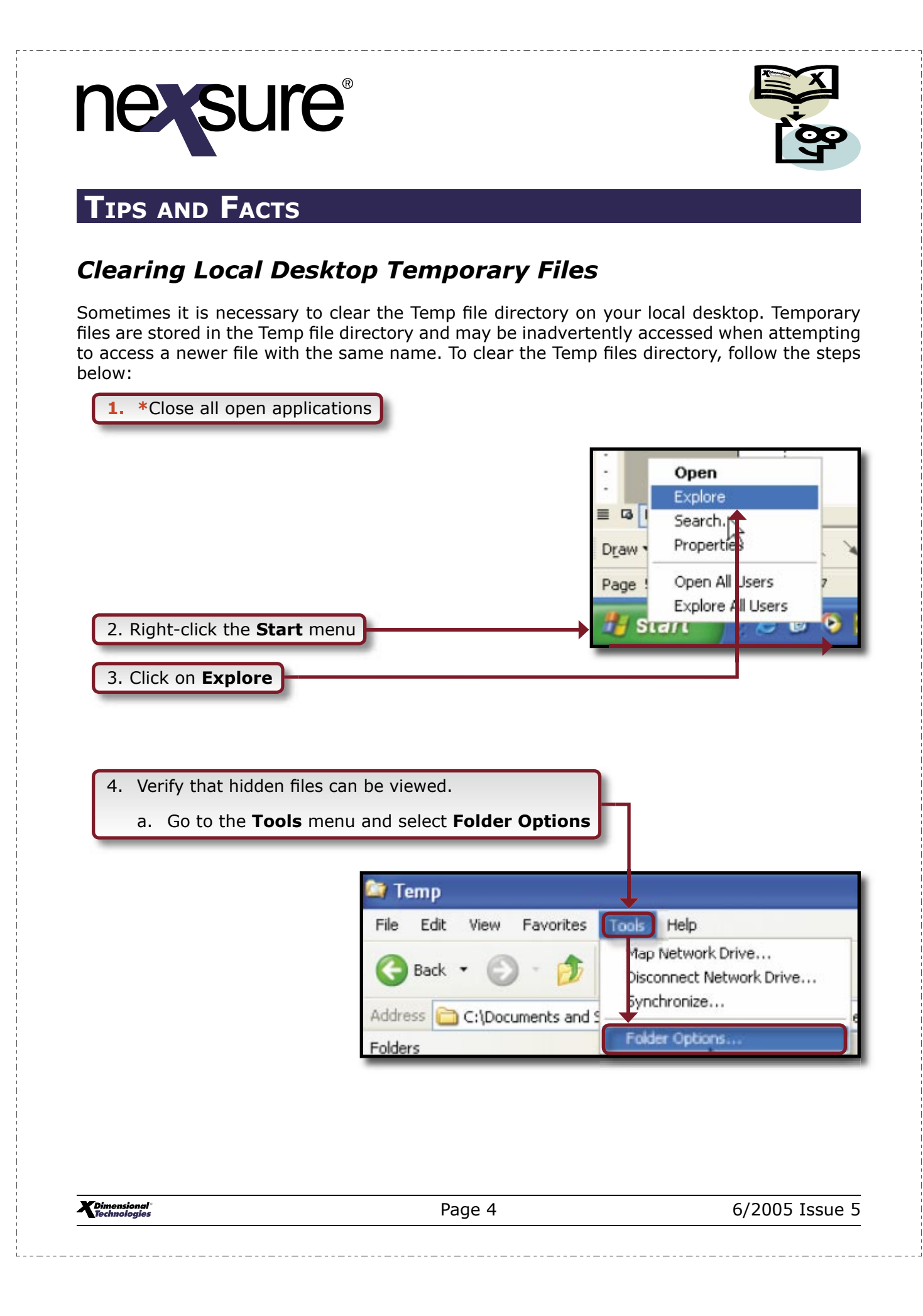

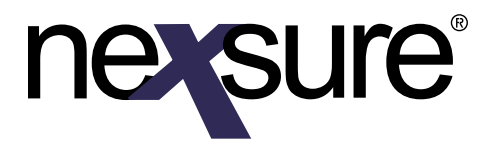

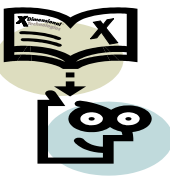

|                                                                                                  | Folder Options 🛛 🖓 🔀                                                                                                    |
|--------------------------------------------------------------------------------------------------|----------------------------------------------------------------------------------------------------|
| b. Click the <b>View</b> tab                                                                     | Ceneral       View       File Types         Folder views       You can apply the view (such as Details or Tiles) that you are using for this folder to all folders.         Apply to All Folders       Reset All Folders                                                                                                    |
|                                                                                                  | Advanced settings:<br>Files and Folders<br>Automatically search for network folders and printers<br>Display file size information in folder tips<br>Display simple folder view in Explorer's Folders list<br>Display the contents of system folders<br>Display the full path in the address bar<br>Display the full path in the title bar<br>Do not cache thumbnails<br>Hidden files and folders<br>Show hidden files and folders |
| c. Verify the Show hidden files<br>and folders option is selected<br>under Hidden files and fold | s<br>ers                                                                                                    |
| d. Click <b>OK</b> to close the window                                                           | OK Cancel Apply                                                                                                    |

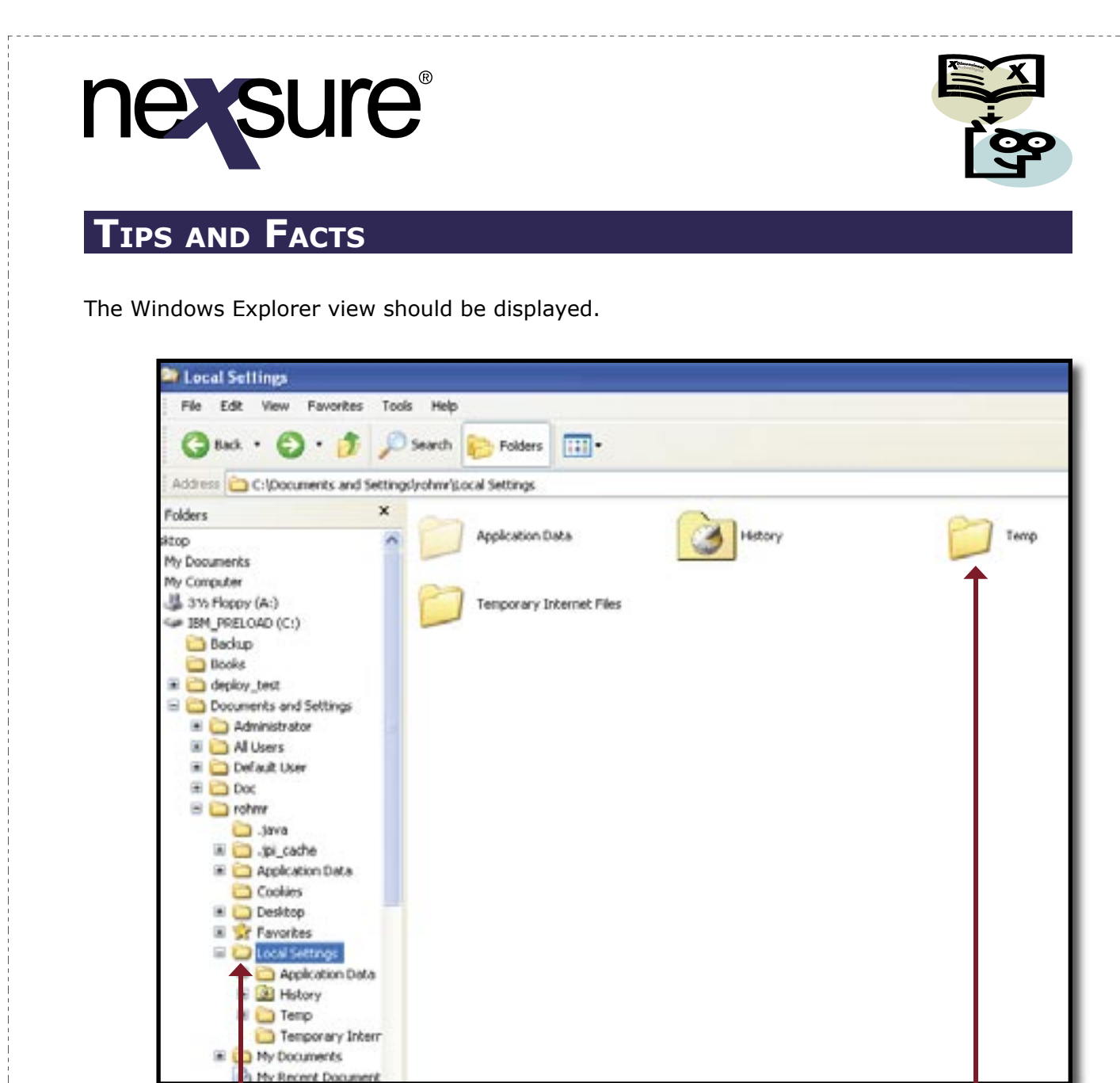

5. Click on the Local Settings folder

6. Double-click the **Temp** folder

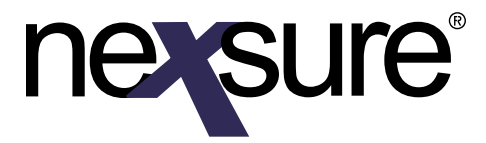

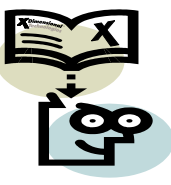

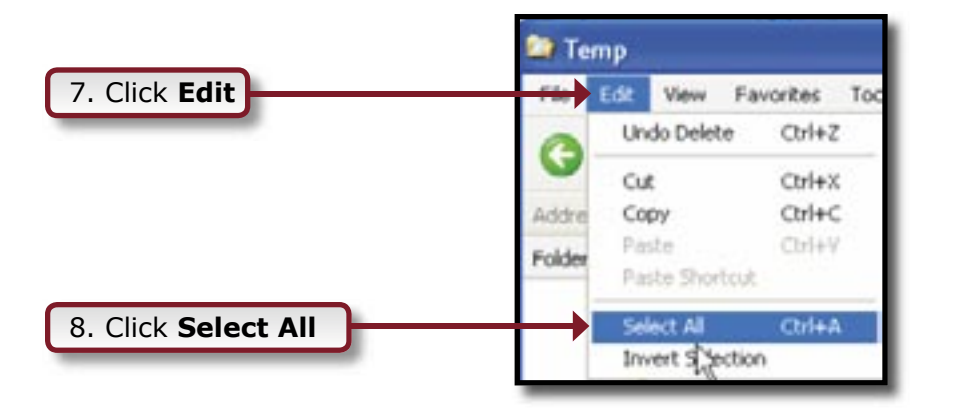

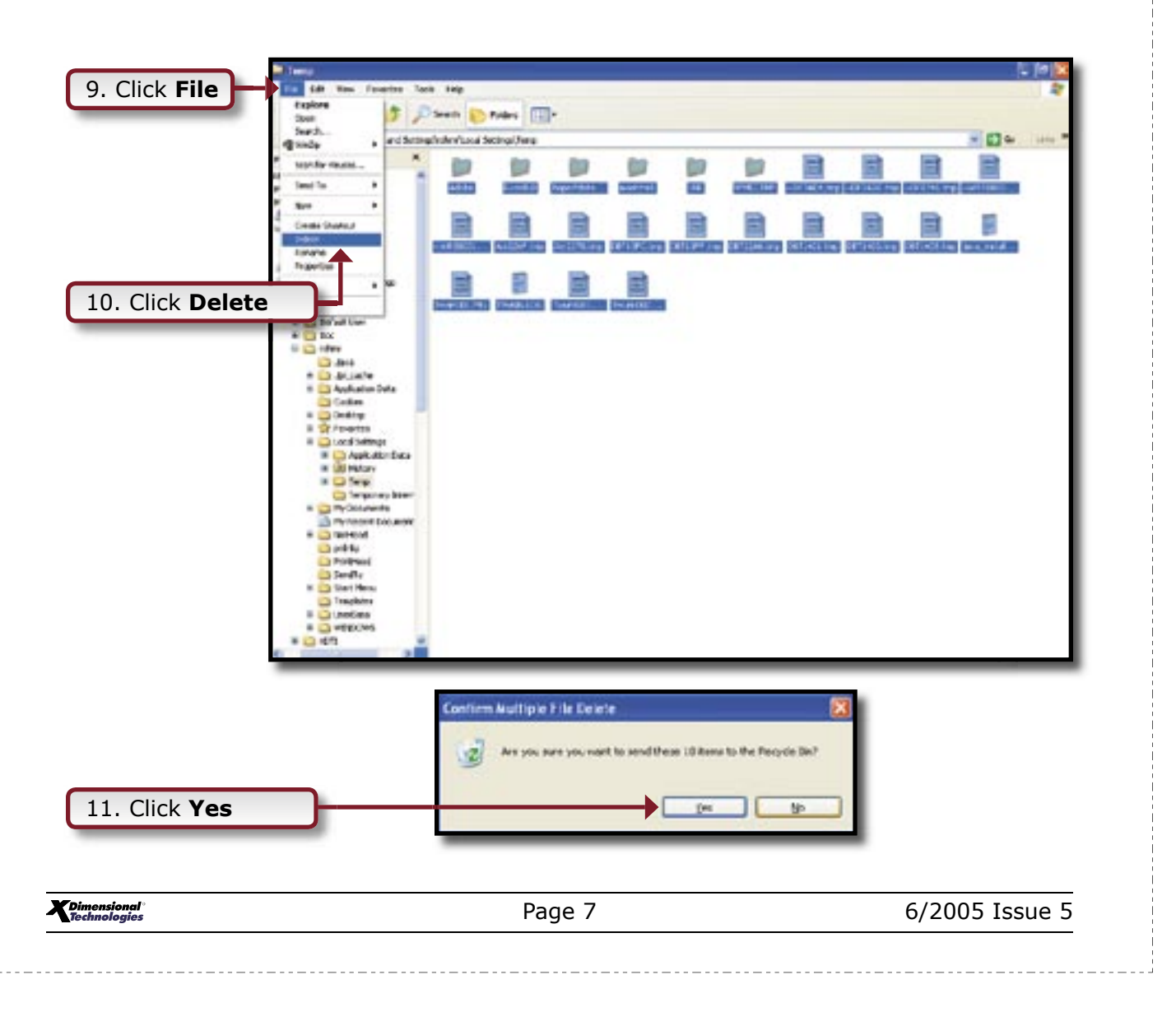

# nersure

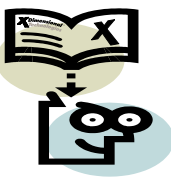

## TIPS AND FACTS

#### Windows<sup>®</sup> XP Service Pack 2 Settings

**Windows® XP Users with Service Pack 2**: In order for Nexsure to run properly with Windows® XP Service Pack 2, some components are required. If these components have not been installed correctly, you may experience the following issues:

- Downloads not functioning properly
- Batch Printing not functioning properly
- Components not being downloaded
- Being logged out when trying to do any of the above functions
- Pop-ups not displaying
- E-services not functioning properly
- Third party pop-up blocker installed (must be turned off or added to accept list for Nexsure<sup>®</sup> to work properly)

1. Close all open applications

2. Launch Microsoft<sup>®</sup> Internet Explorer

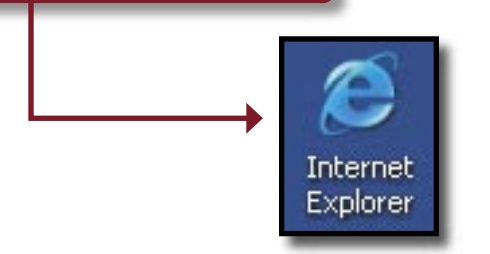

| File Edit View Eavorites                                                                                                    | Tank Hen                                                                                                    |                    |
|----------------------------------------------------------------------------------------------------|----------------------------------------------------------------------------------------------------|--------------------|
| Back  Back | Ital and News         Pop-up Blocker         Manage Add-ons         Synchronize         Vindows Update         Windows Messenger         ahoo! Messenger         ahoo! Messenger         isualRoute Trace         Internet Options         Please login. | Vexsure 🔊 Intranet |
| isional'                                                                                                    | Page 8                                                                                                    | 6/2005 I           |

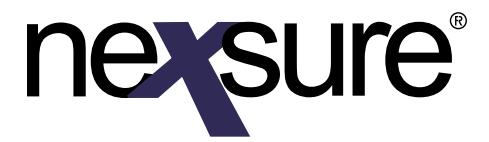

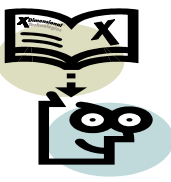

The window will default to the General tab, click on the Security tab.

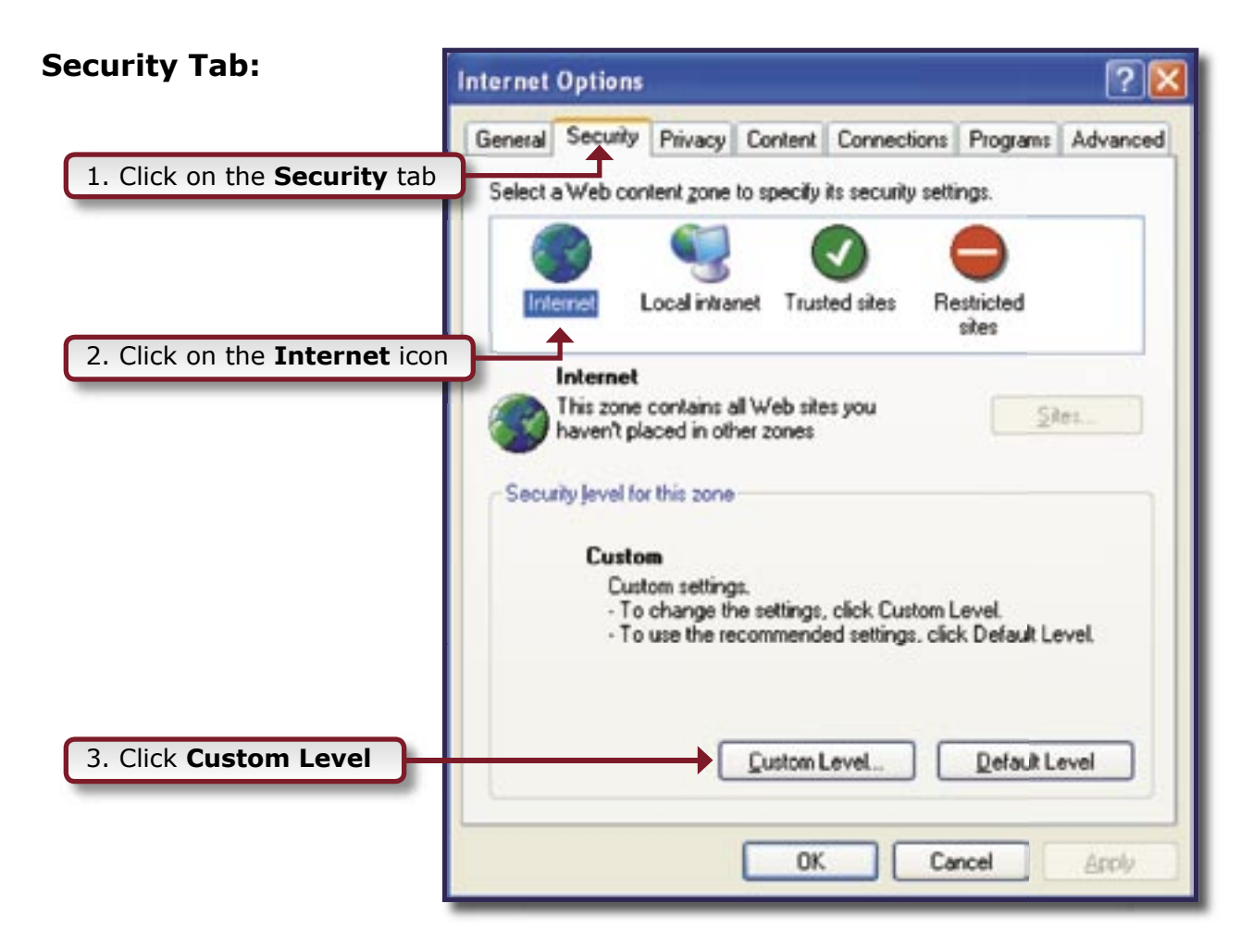

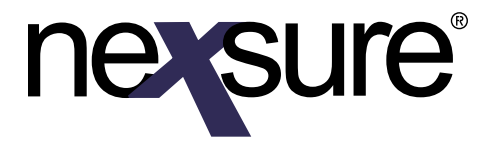

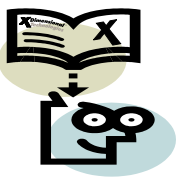

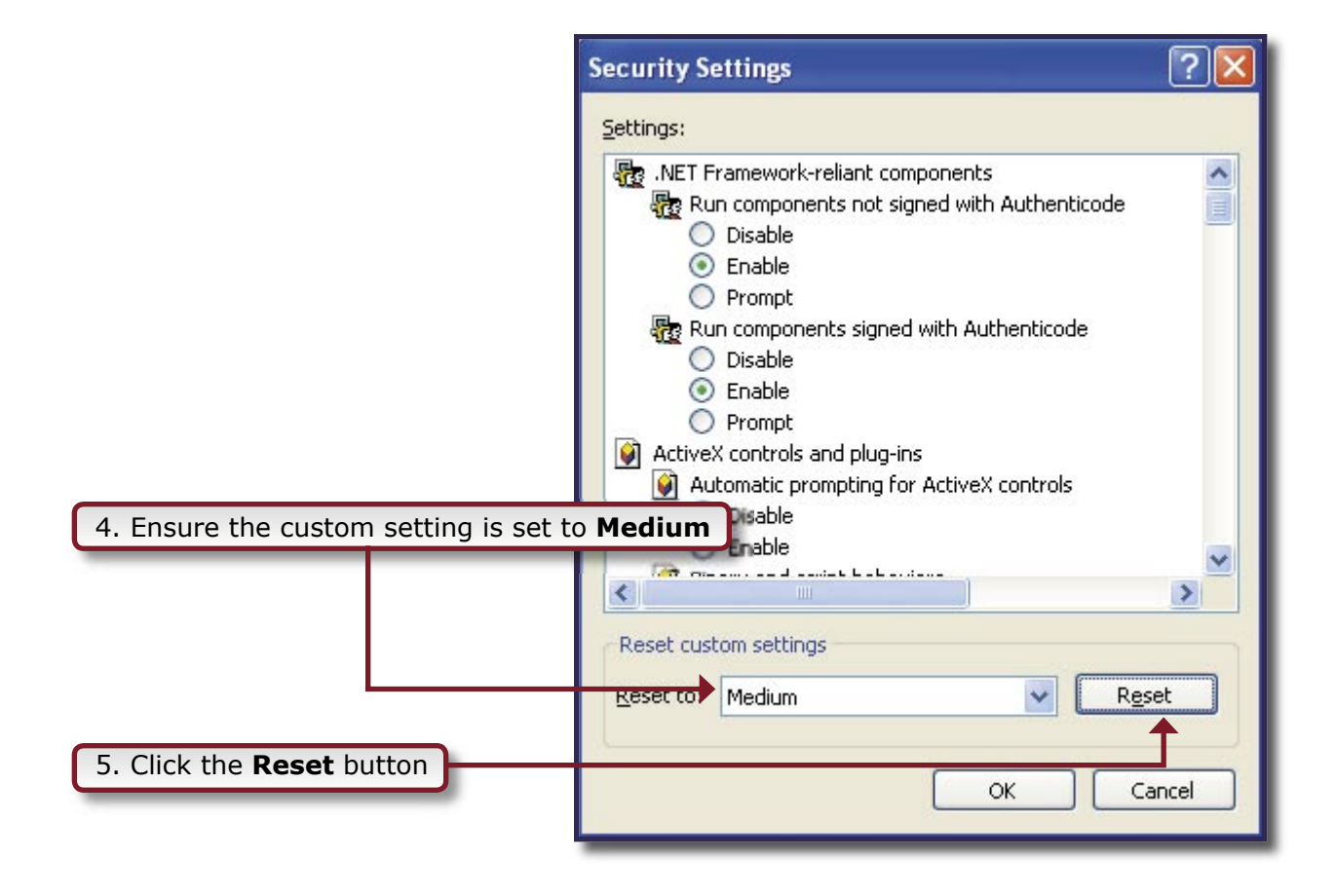

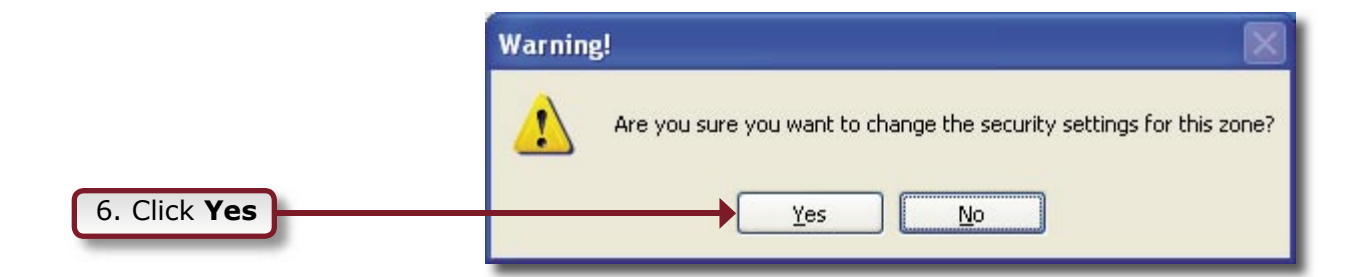

Dimensional Technologies

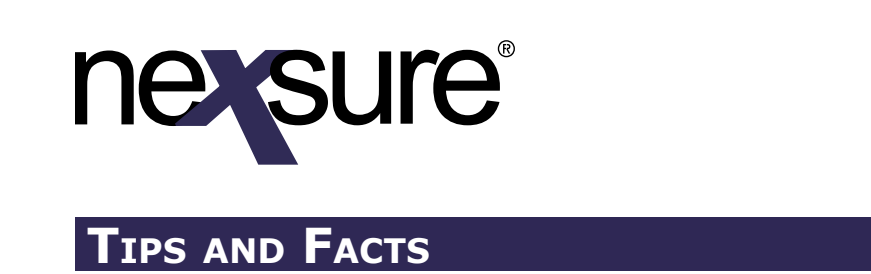

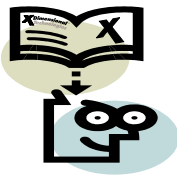

#### In the Settings list, set *Automatic prompting for ActiveX controls* and *Automatic prompting for file downloads* to Enable.

|                     | <ul> <li>ActiveX controls and plug-ins</li> <li>Automatic prompting for ActiveX controls</li> <li>Disable</li> <li>Enable</li> </ul>      |
|---------------------|----------------------------------------------------------------------------------------------------|
| 8. Click <b>OK</b>  | Downloads   Automatic prompting for file downloads   Disable   Enable   Reset custom settings Reset to: Medium Reset to: Medium OK Cancel |
| 9. Click <b>Yes</b> | Warning!       Image: Constraint of the security settings for this zone?         Yes       No                                             |

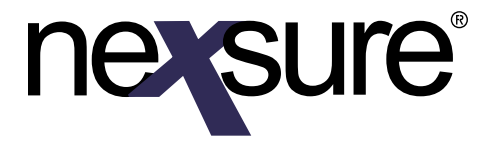

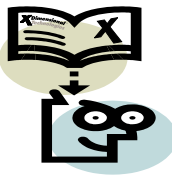

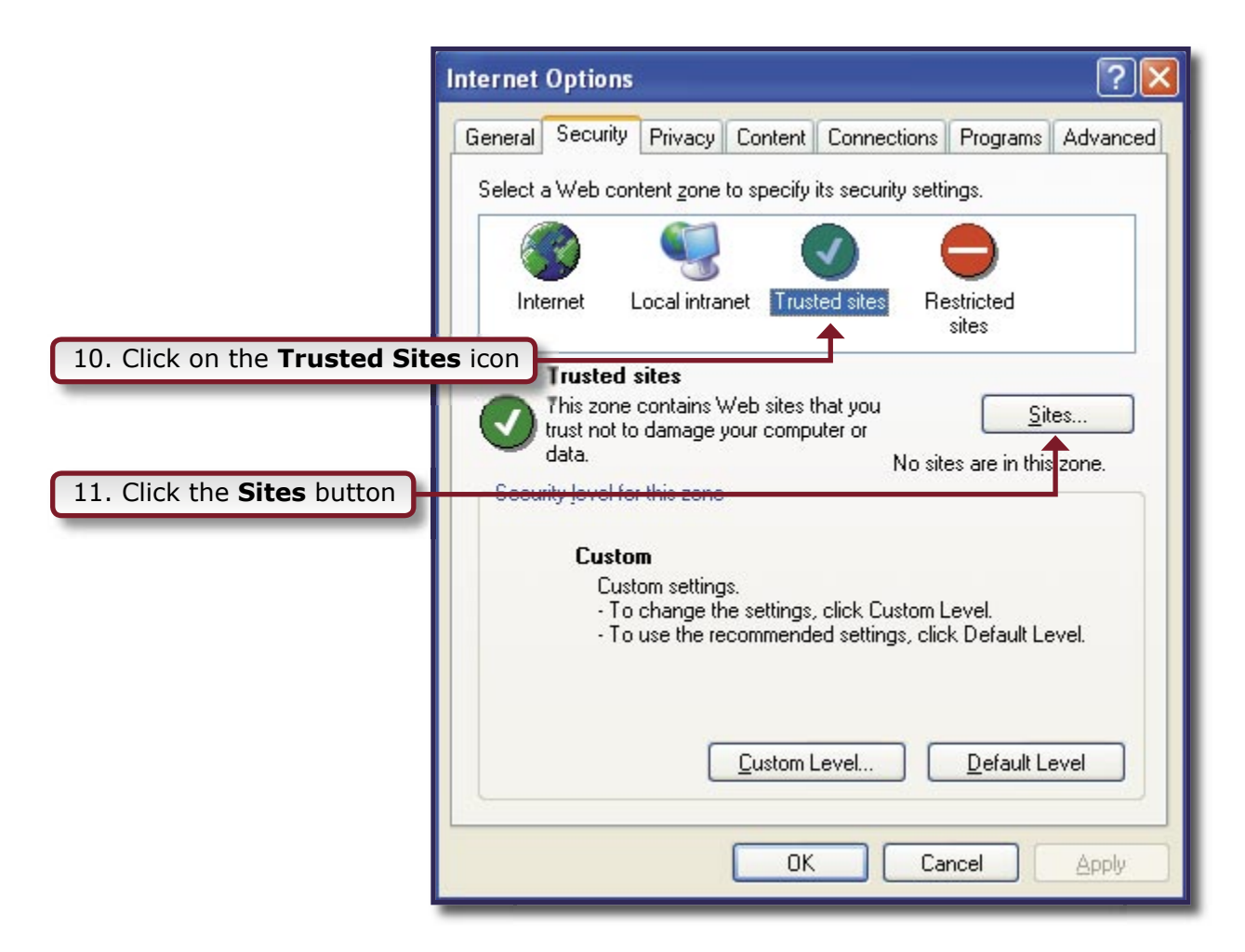

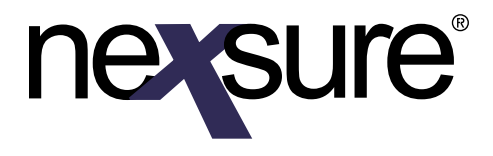

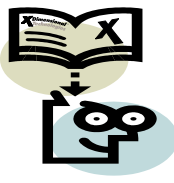

|                                                           | Trusted sites                                                                                                    |
|-----------------------------------------------------------|----------------------------------------------------------------------------------------------------|
|                                                           | You can add and remove Web sites from this zone. All Web sites<br>in this zone will use the zone's security settings. |
|                                                           | nexsure.com                                                                                                    |
| 12. Enter <b>nexsure.com</b>                              | web stes:                                                                                                    |
|                                                           | Require server verification (https:) for all sites in this zone                                                       |
| 13. Uncheck the <b>Require</b><br>server verification box | OK Car cel                                                                                                    |
| 14. Click the <b>Add</b> button                           |                                                                                                    |

**nexsure.com** will move down below to the Web sites window.

|                       | Trusted sites                                                                        | ? 🛛                                                                    |
|-----------------------|--------------------------------------------------------------------------------------|------------------------------------------------------------------------|
|                       | You can add and remov<br>in this zone will use the<br>Add this Web site to the zone: | e Web sites from this zone. All Web sites<br>zone's security settings. |
|                       | _                                                                                    | Add                                                                    |
|                       | Web sites:                                                                           |                                                                        |
|                       | nexsure.com                                                                          | Remove                                                                 |
| 5 Click <b>OK</b>     | Require <u>s</u> erver verification (h                                               | Ittps:) for all sites in this zone                                     |
| J. CIICK UK           |                                                                                      |                                                                        |
| ensional <sup>®</sup> | Page 13                                                                              | 6/2005 Issue 5                                                         |

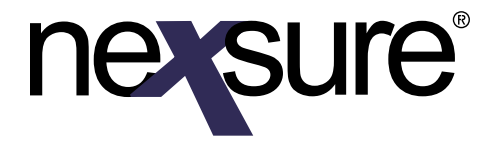

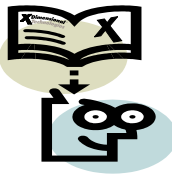

#### **Privacy Tab:**

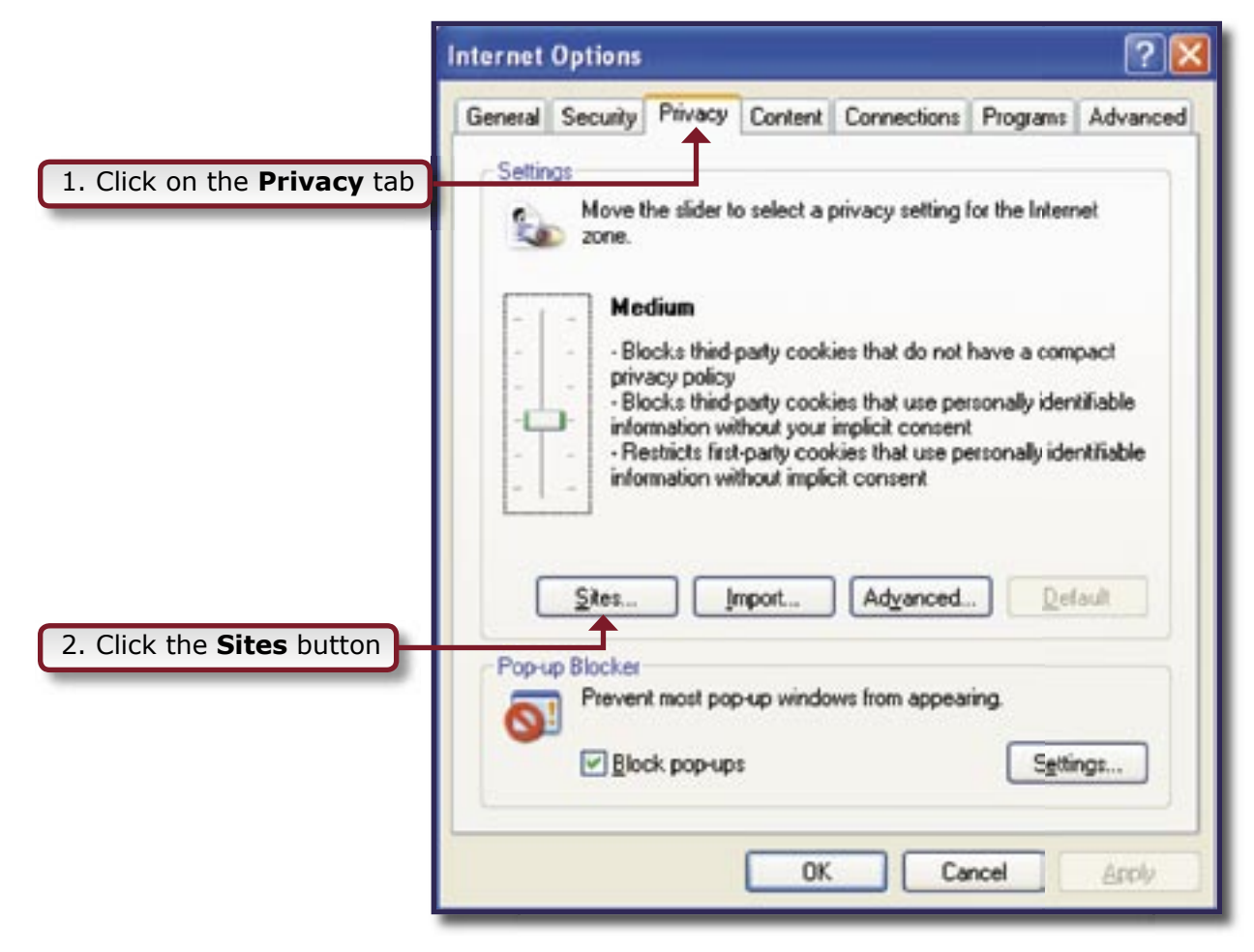

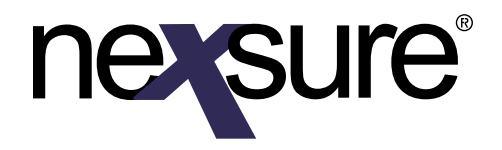

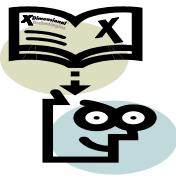

|                          | Per Site Privacy Actions                                                                                                    | ? 🔀                                               |
|--------------------------|----------------------------------------------------------------------------------------------------|---------------------------------------------------|
|                          | Manage Sites         You can specify which Web sites are always or never allowe cookies, regardless of their privacy policy.         Type the exact address of the Web site you want to manage, and the or Block.         To remove a site from the list of managed sites, select the name of th and click the Remove button.         Address of Web site:         nexsure.com | d to use<br>en click Allow<br>e Web site<br>Block |
|                          | Managed Web sites:                                                                                                    |                                                   |
| 4. Click the <b>Allo</b> | V button <u>Domain</u>                                                                                                    | Remove All                                        |

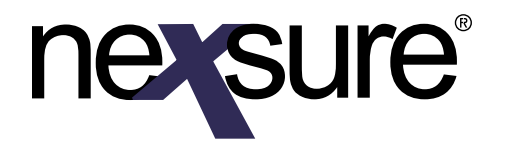

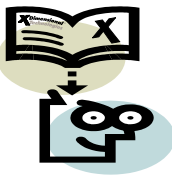

nexsure.com will be added to the Managed Web sites and set to Always Allow

| Per Site Privacy Actions                        |                                                              | ?                  |
|-------------------------------------------------|--------------------------------------------------------------|--------------------|
| Manage Sites                                    |                                                              |                    |
| You can specify which<br>cookies, regardless of | i Web sites are always or never all<br>their privacy policy. | lowed to use       |
| Type the exact address of the<br>or Block.      | Web site you want to manage, an                              | d then click Allow |
| To remove a site from the list o                | f managed sites, select the name                             | of the Web site    |
| Address s()) (shaile)                           |                                                              |                    |
| Audress or web site:                            |                                                              | Block              |
|                                                 |                                                              |                    |
| 1. 1. 1. 1. N. 1. N.                            |                                                              | Allow              |
| Managed Web sites:                              |                                                              |                    |
| Domain                                          | Setting                                                      | Hemove             |
|                                                 | 11 11                                                        |                    |
| nexsure.com                                     | Always Allow                                                 | Remove All         |
| nexsure.com                                     | Always Allow                                                 | Remove All         |
| nexsure.com                                     | Always Allow                                                 | Remove All         |

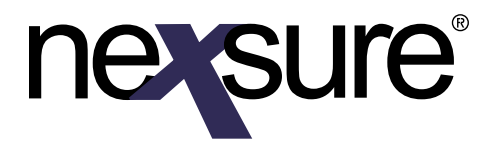

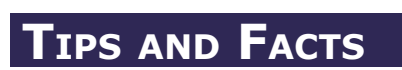

| If the Block pop-ups box is ch | ecked, click on the <b>Settings</b> button                                                                                                    |
|--------------------------------|----------------------------------------------------------------------------------------------------|
| If the Block pop-ups box is ch | ecked, click on the Settings button Internet Options General Security Privacy Content Connections Programs Advanced Settings Move the slider to select a privacy setting for the Internet zone.           Medium           Blocks third-party cookies that do not have a compact privacy policy           Blocks third-party cookies that use personally identifiable information without your implicit consent           Blocks first-party cookies that use personally identifiable information without implicit consent |
|                                | Sites       Import       Advanced       Default         Pop-up Blocker       Prevent most pop-up windows from appearing.       Settings         Block pop-ups       Settings         OK       Cancel       Apply                                                                                                    |

6/2005 Issue 5

30

# nevsure

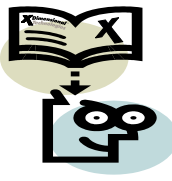

# TIPS AND FACTS

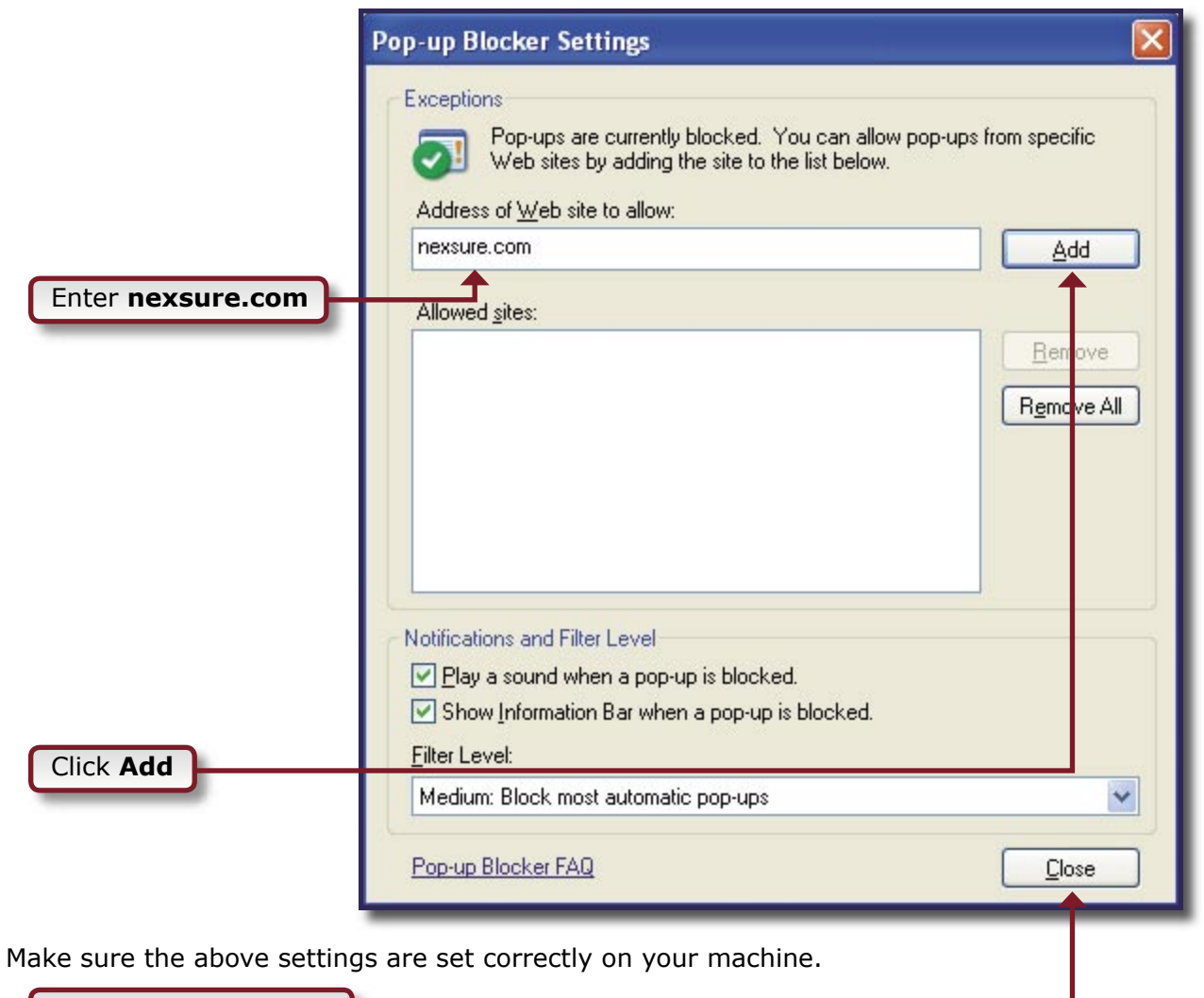

Click the **Close** button

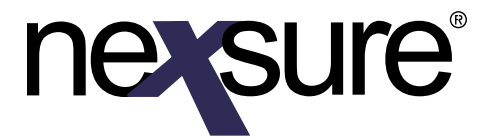

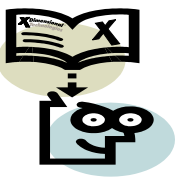

#### Removing Webupdate.Control and XDUpload.Upload

If experiencing OI or download issues, e-services not working properly, or for an initial setup of a new workstation, perform all of the previous steps in this document and perform the following steps for removing the Webupdate.Control and XDUpload.Upload components.

**\*IMPORTANT:** First make sure to close all programs. Check Windows Task Manager Processes to make sure all Office programs are closed and not just minimized. This would include Outlook, Word and Excel. Also make sure Adobe<sup>®</sup> Reader<sup>®</sup> is not running as a process. This can be done by holding down **Ctrl-Alt-Del** and clicking the **Task Manager** button. Once the window appears, click on the **Processes** tab.

| plications Processes | S Performance N | letworking |            |   |
|----------------------|-----------------|------------|------------|---|
| Image Name           | User Name       | CPU        | Mem Usage  |   |
| Buggy.exe            | suardinij       | 00         | 2,756 K    |   |
| ccApp.exe            | suardinij       | 00         | 1,160 K    |   |
| ccEvtMgr.exe         | SYSTEM          | 00         | 344 K      |   |
| ccSetMgr.exe         | SYSTEM          | 00         | 724 K      |   |
| cidaemon.exe         | SYSTEM          | 00         | 252 K      |   |
| cisvc.exe            | SYSTEM          | 00         | 140 K      |   |
| csrss.exe            | SYSTEM          | 00         | 2,464 K    |   |
| DefWatch.exe         | SYSTEM          | 00         | 300 K      |   |
| explorer.exe         | suardinij       | 00         | 11,636 K   |   |
| lsass.exe            | SYSTEM          | 00         | 1,932 K    |   |
| msmsgs.exe           | suardinij       | 00         | 4,868 K    |   |
| Printkey2000.exe     | suardinij       | 00         | 11,156 K   |   |
| PrintQueue.exe       | suardinij       | 00         | 6,700 K    |   |
| Rtvscan.exe          | SYSTEM          | 00         | 8,788 K    |   |
| SavRoam.exe          | SYSTEM          | 00         | 1,008 K    |   |
| services.exe         | SYSTEM          | 00         | 2,800 K    |   |
| smss.exe             | SYSTEM          | 00         | 80 K       |   |
| spoolsv.exe          | SYSTEM          | 00         | 1,672 K    |   |
| svchost.exe          | SYSTEM          | 00         | 1,884 K    |   |
| svchost.exe          | SYSTEM          | 00         | 12.384 K   | - |
| 🔲 Show processes f   | rom all users   |            | End Proces | s |

Verify **OUTLOOK.EXE**, **EXCEL.EXE**, **WINWORD.EXE** and **AcroRd32.exe** are NOT running. If any of these items are running, highlight the item(s) and click **End Process**.

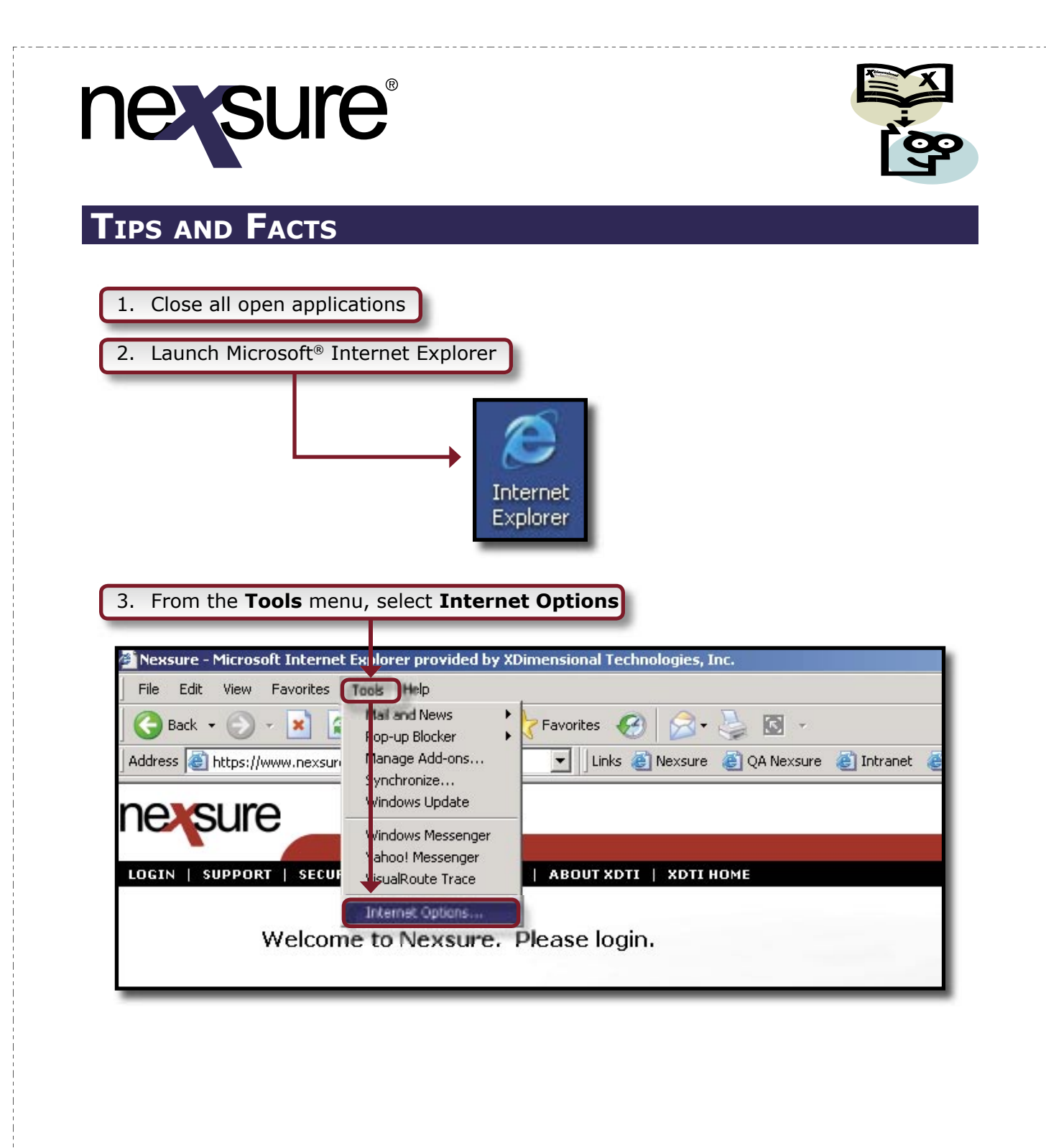

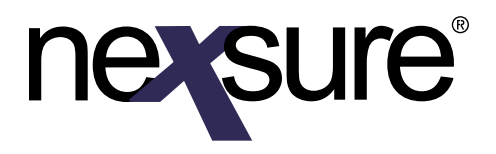

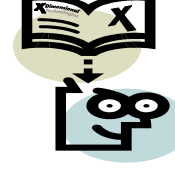

|                          | Internet Options                                                                                                    |
|--------------------------|----------------------------------------------------------------------------------------------------|
|                          | General Security Privacy Content Connections Programs Advanced                                                                                                    |
|                          | You can change which page to use for your home page.<br>Add <u>r</u> ess: <u>http://www.xdti.com/</u><br>Use <u>C</u> urrent Use <u>D</u> efault Use <u>B</u> lank  |
| 4. Click <b>Settings</b> | Temporary Internet files         Pages you view on the Internet are stored in a special folder for quick viewing later.         Delete Cookjes         Delete Eiles |
|                          | History                                                                                                    |

|                               | Settings 🛛 🖓 🔀                                                                                                    |
|-------------------------------|----------------------------------------------------------------------------------------------------|
|                               | Check for newer versions of stored pages: <ul> <li>Every visit to the page</li> <li>Every time you start Internet Explorer</li> <li>Automatically</li> <li>Never</li> </ul> |
|                               | Temporary Internet files folder                                                                                                    |
|                               | Current location: C:\Documents and Settings\rohmr\Local<br>Settings\Temporary Internet Files\                                                                               |
|                               | Amount of disk space to use:                                                                                                    |
| 5. Click View Objects         | Move Folder                                                                                                    |
|                               | OK Cancel                                                                                                    |
| Dimensional "<br>Technologies | Page 21 6/2005 Issue 5                                                                                                    |
| Leconologies                  |                                                                                                    |

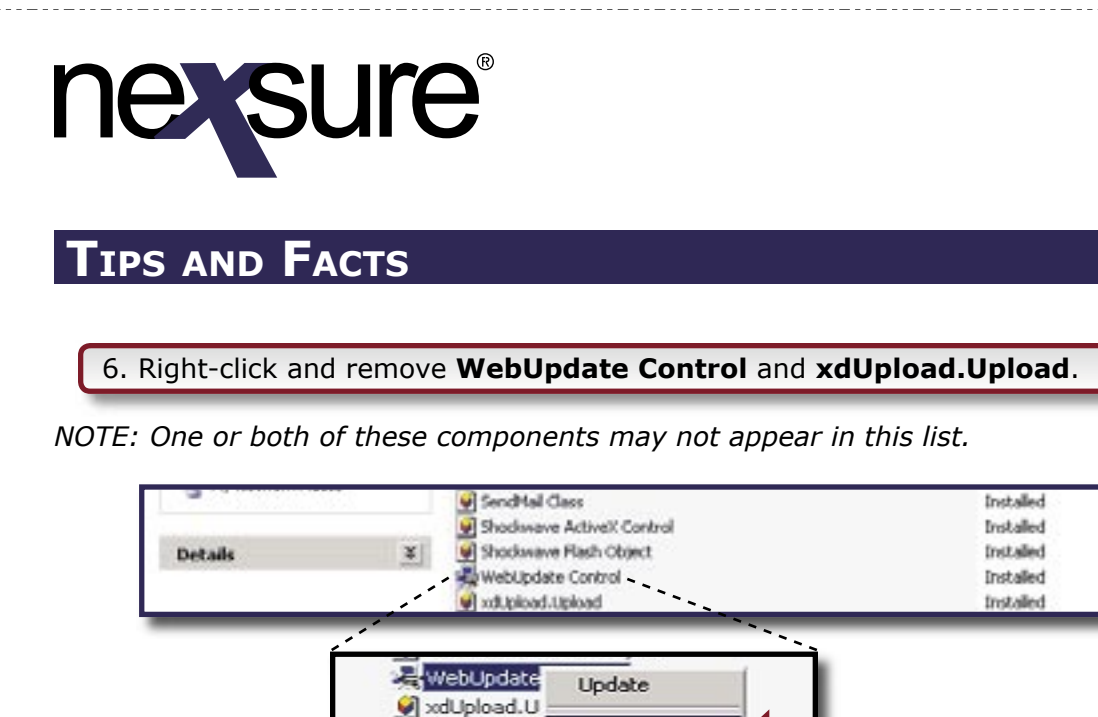

Remove Properties 40 10

4 KB

4×B

1,272 KB

136 KB

Open Microsoft<sup>®</sup> Internet Explorer and log into Nexsure.

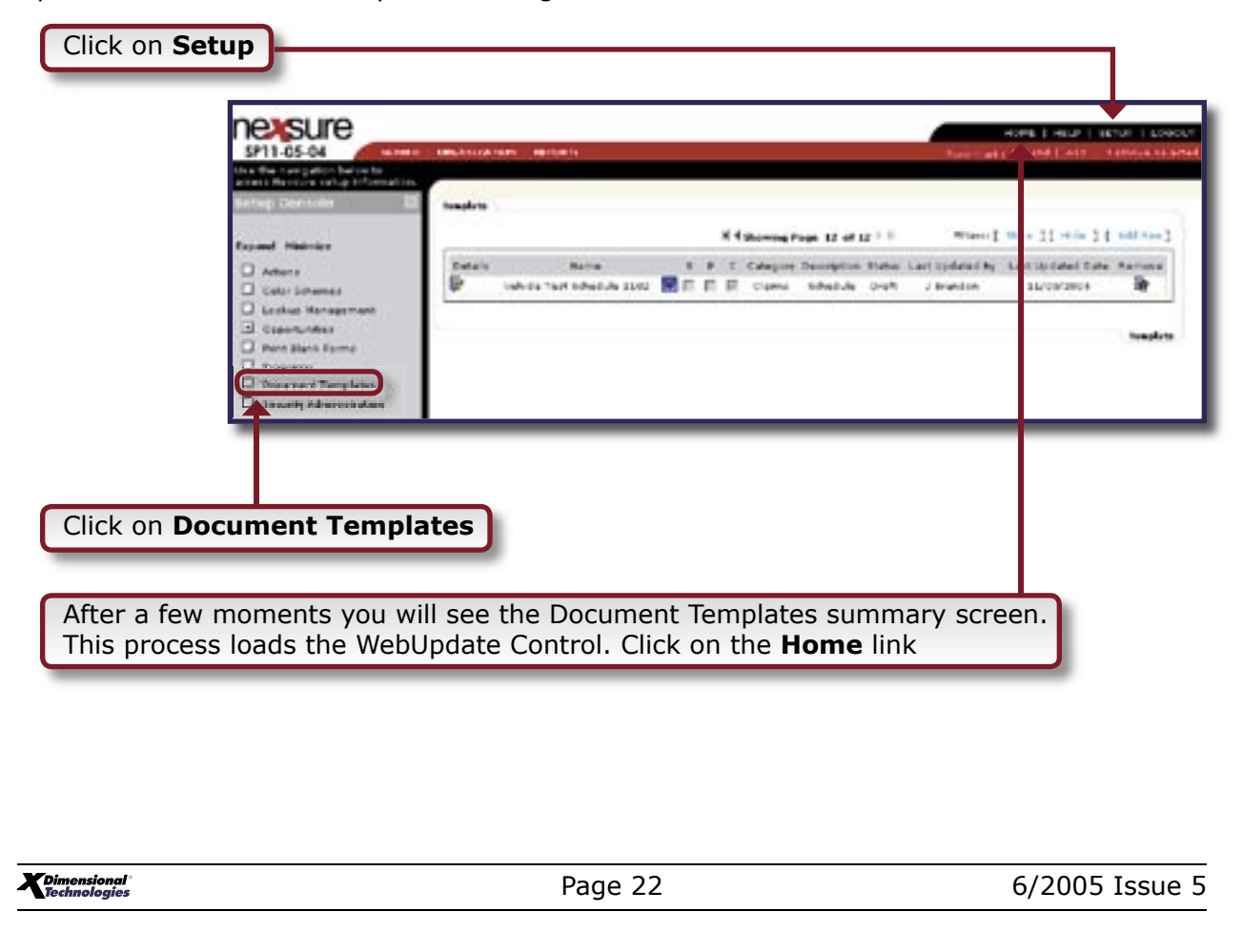

|                                                                                                    |                                                                                |                                                                                         |                                                                                  |                                               |                                    | ľ Č                                                                                                    |
|----------------------------------------------------------------------------------------------------|--------------------------------------------------------------------------------|-----------------------------------------------------------------------------------------|----------------------------------------------------------------------------------|-----------------------------------------------|------------------------------------|----------------------------------------------------------------------------------------------------|
| IPS AND                                                                                                    | Facts                                                                          |                                                                                         |                                                                                  |                                               |                                    |                                                                                                    |
| Click on Inter                                                                                                    | face                                                                           |                                                                                         |                                                                                  |                                               | _                                  |                                                                                                    |
|                                                                                                    |                                                                                |                                                                                         |                                                                                  |                                               |                                    |                                                                                                    |
| evenine                                                                                                    |                                                                                |                                                                                         |                                                                                  |                                               | _                                  |                                                                                                    |
| SP11-05-04                                                                                                    | ALIN ORGANIZATON   RUPORT<br>ADDETTAC   DINDERLOC   ADITS                      | NIETS   EORATIONS                                                                       | DARKSMENTS   CANCEL                                                              | ATOMS   CLAINS                                | HOME  <br>Advised<br>Homerica   Pr | HELP   SETUP   LO<br>II ANI   Factori Is<br>Bindary<br>I Marca                                                                                                    |
| SP11-05-04<br>SP11-05-04<br>Helle, John Suardini<br>ateria: acvanced search                                                                           | ALIN ORCANSZATSON   RUPORT<br>ADDETTAC   BOADDEDCC   BOTT                      | America ( costa a most )                                                                | Decements   Fancie<br>a fof +  -                                                 | ATTIONS   ELATIVE                             | HOME                               | HCLP   SETUP   LO<br>HCLP   Family   LO<br>HTTERY<br>Different<br>Statch Filters   [the                                                                                                    |
| SP11-05-04<br>SP11-05-04<br>Helle, John Suardini<br>aterface advanced search<br>At<br>Chuk en Detario to view the 3                                   | nae Gecasozantón ( euror<br>Neetrisc ( esperantoc ) earro<br>Interfese Catella | AMOUTS   EXCERATIONA                                                                    | energinente   Cancia<br>a bot e  =  k                                            | Pro-                                          |                                    | HOLP   SCTUP   LO<br>HOLP   Farmer   LO<br>HOLP  <br>Holp  <br>Holp                                                                                                    |
| SP11-05-04<br>SP11-05-04<br>Hello, John Suardini<br>aterface advatced search<br>A1<br>Club en Details to view the 3<br>Details Carrier Security<br>10 | ADB ORCACIZATION   AURON<br>AMETTING   ANNOLLING   AMETTIN<br>                 | Amerik   constantions  <br>  4 showing Pag<br>  6 showing Pag<br>File Name<br>File Type | Defails Bulley Tr.   CANTER<br>a B of #  F  K<br>Brepart, Data<br>Completed Data | Amons   Claine  <br>Compfione<br>Transactions | Internet   1                       | HCLE   LETUR   LO<br>HCLE   Leture   LO<br>HCLE<br>HCLE<br>HCL |

After a few moments the Exchange Manager will be displayed. Once this occurs, the *XdUpload. Upload* will have been loaded.

| Exchange Man                                                                              | ager                                                           |            |
|-------------------------------------------------------------------------------------------|----------------------------------------------------------------|------------|
| hange Manager can be used to import quo                                                   | tes and policies into N                                        | exsure.    |
| etup directories to import files from - click <set< th=""><th>up&gt;</th><th></th></set<> | up>                                                            |            |
| directories have already been setup - begin impor                                         | ting files by clicking <view< th=""><th>Files&gt;</th></view<> | Files>     |
|                                                                                           |                                                                |            |
|                                                                                           |                                                                |            |
| J.                                                                                        | 6 atun                                                         | View Eiles |

**Dimensional**<sup>®</sup> Technologies